|                                                                                                    | Safety Data Sheet Database                    | A                                                       | pr-25    |
|----------------------------------------------------------------------------------------------------|-----------------------------------------------|---------------------------------------------------------|----------|
| Under this section you can manage all your Safety Data Sheets. You are not able to create Safety Data Sheets in this area.<br>Safety Data Sheet items are created by placing a tick in the "Safety Data Sheet Available" for the following registers.: <ul> <li><u>Hazardous Substance Register</u></li> <li><u>Personal Protective Equipment Issued</u></li> <li><u>Plant &amp; Equipment Register</u></li> </ul> <li>Use the filters and search bar to find specific items. Then click is to make changes.</li> |                                               |                                                         |          |
| ī                                                                                                    |                                               |                                                         |          |
|                                                                                                    | EXCEL APDF ▼FILTER ↔ GROUP eth) ×             |                                                         |          |
|                                                                                                    | Title : Description : Next Review Date :      | Expire Date Document Stor View Document                 |          |
| <ol> <li>If required enter a review date – field is optional.</li> <li>If required enter an expiry date – field is optional.</li> <li>Enter Video link URL as required.</li> <li>Enter a link to a document if you are using one.</li> <li>Click +ADD NEW to upload a document.</li> <li>Use the upload, download and delete buttons as required.</li> <li>Click SAVE.</li> </ol> Home / Documentation / Safety Data Sheet Database           Hazardous Subtances           Hazardous Subtances: Ethylene Glycol  |                                               |                                                         |          |
| ľ                                                                                                    | Next Review Date                              | Expire Date                                             | X E      |
|                                                                                                    |                                               | Document Stored Link                                    |          |
| [                                                                                                    | https://www.youtube.com/watch?v=bHtze1T6iso 3 | https://www.chemicalbook.com/msds/ethylene-glycol_2.htm |          |
| Ĩ                                                                                                    | Documents                                     | 5 5                                                     | ADD FILE |
|                                                                                                    | Last Modified Time Version No. Title          | Description Action                                      |          |
|                                                                                                    | 29/08/2024 07:50 1 Ethylene Glycol SDS.pdf    | Ethylene Glycol SDS                                     |          |
| In the Mobile App they are found in <u>Documentation/Safety Data Sheets</u> .                                                                                                    |                                               |                                                         |          |

× / 1

L.

Safetyminder Knowledge Base - Copyright of Trans-Tasman Pty Ltd

Apr-25